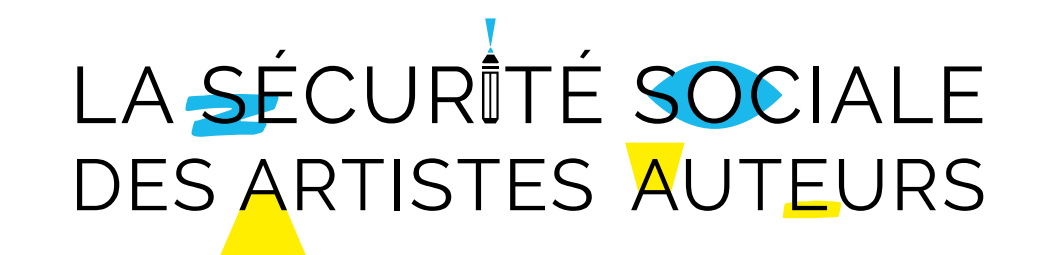

## Guichet unique géré par l'Inpi

Etapes de la déclaration de début d'activité d'artiste-auteur en BNC sur **guichet-unique.inpi.fr** 

Décembre 2022

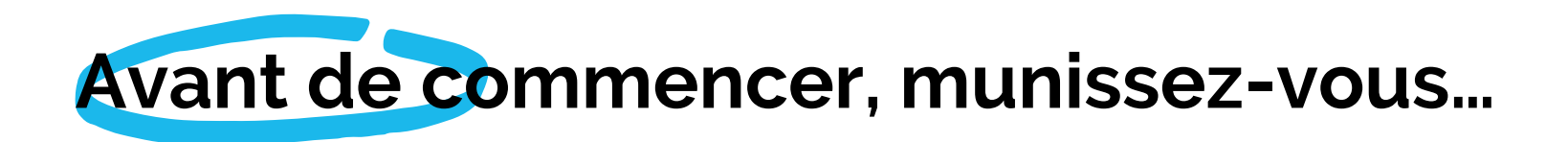

#### D'un justificatif d'identité au format électronique

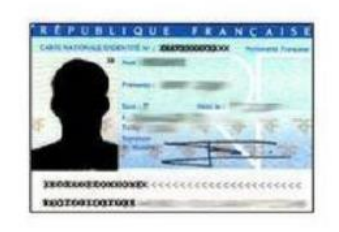

J'atteste son l'honnenn que la copie de cette pièce d'identité est conforme à l'original. Fait à ... le ... De votre numéro de sécurité sociale

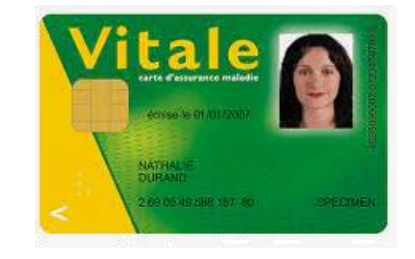

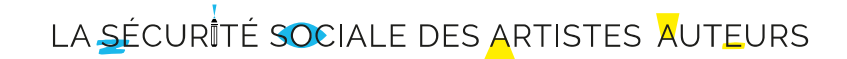

## Avant de commencer, informez-vous sur le site formalités.entreprises.gouv.fr

Ce site vous fournira toutes les informations utiles pour **préparer la déclaration de vos formalités** en toute sérénité.

Dans le menu « S'informer », vous découvrirez les différentes étapes à suivre, les éléments qui vous seront demandés et les coordonnées des contacts qui pourront vous assister dans votre démarche. Toutes ces informations sont en libre accès, sans nécessité de création de compte.

| Présentation du site | Les étapes du parcours | Description des rubriques        | Outils                    |
|----------------------|------------------------|----------------------------------|---------------------------|
| Le cadre juridique   | Préparer               | Les types d'entreprise           | Assistance                |
| Les utilisateurs     | Saisir                 | Identité de l'entreprise         | Les liens et sites utiles |
| Les fonctionnalités  | Signer                 | Composition et gérance           | Tarifs des formalités     |
|                      | Payer                  | Patrimoine et insaisissabilité   | Modèles                   |
|                      | Suivre                 | Les établissements et l'activité | Glossaire                 |
|                      |                        | Bénéficiaires effectifs          |                           |
|                      |                        | Options fiscales                 |                           |

Les justificatifs et pièces annexes

LA SÉCURITÉ SOCIALE DES ARTISTES AUTEURS

## COMMENT EFFECTUER SA DECLARATION ?

LA SÉCURITÉ SOCIALE DES ARTISTES AUTEURS

## Rendez-vous sur guichet-unique.inpi.fr

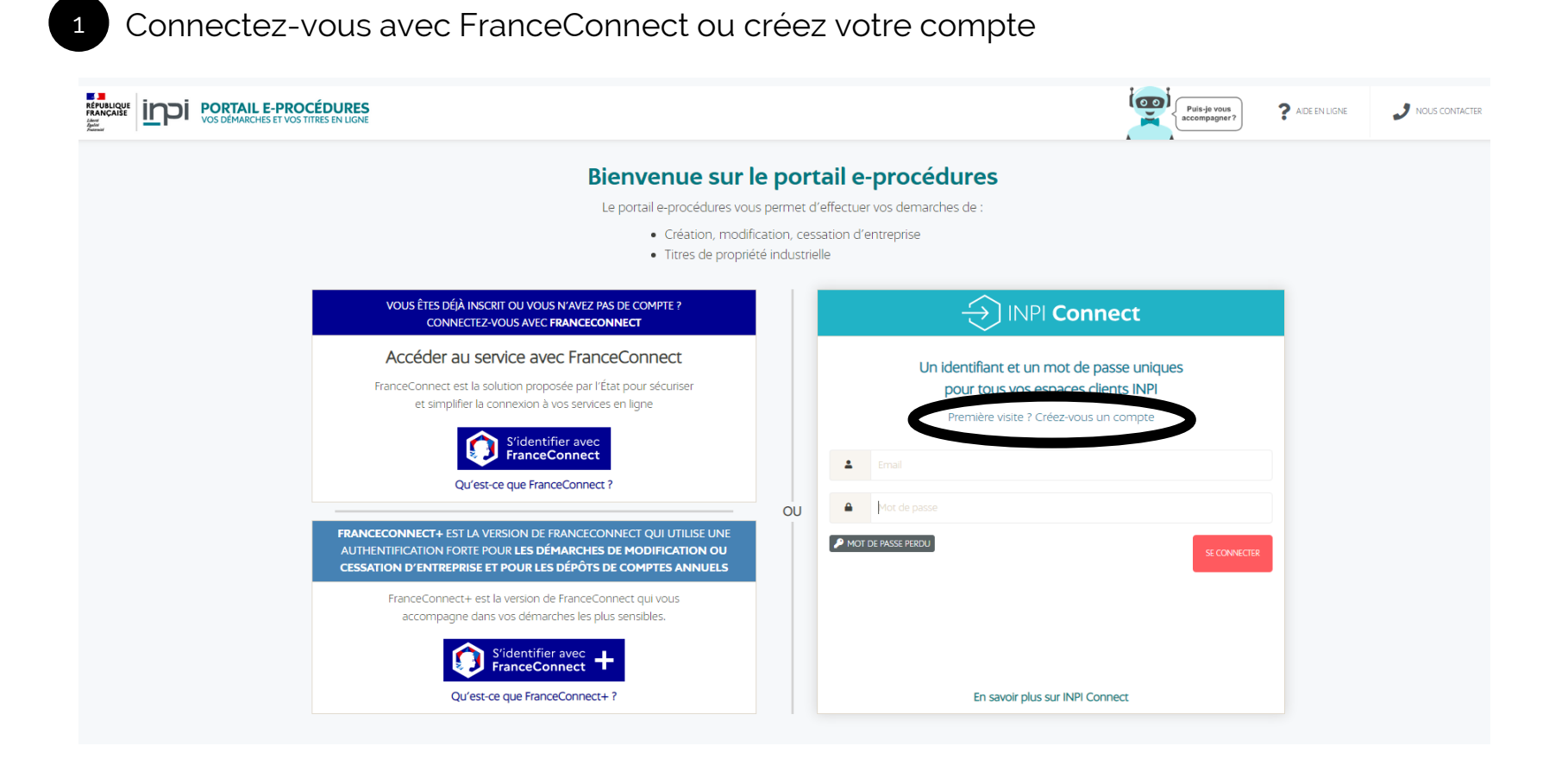

N'oubliez pas d'activer votre compte en cliquant sur le lien reçu par email.

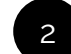

2 Cliquez sur « Déposer une formalité d'entreprise »

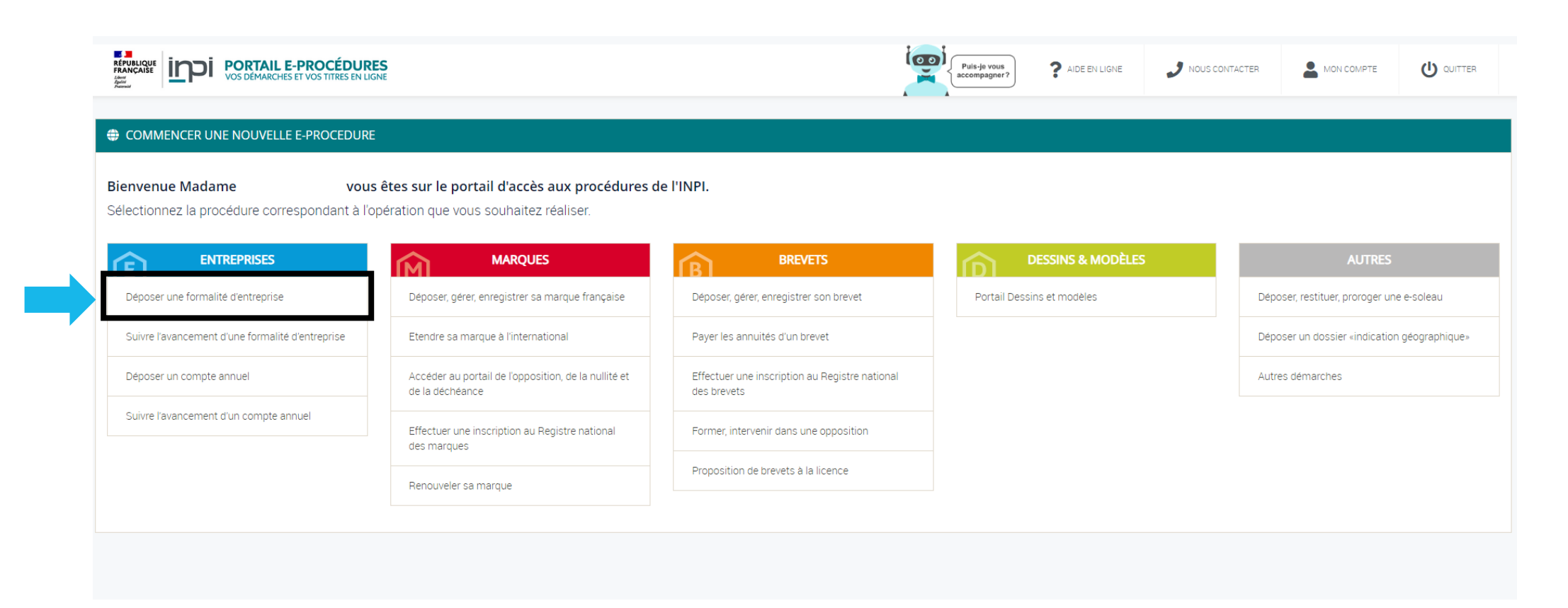

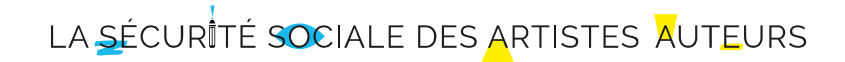

3

#### Validez le formulaire de protection des données

#### Données à caractère personnel

## Guichet unique – Protection des données à caractère personnel

Le présent Service est un service électronique proposé par l'INPI, dans les conditions prévues par le décret n° 2014-650 du 20 juin 2014 portant modification du code de la propriété intellectuelle et par le décret n° 2020-946 du 30 juillet 2020 désignant l'INPI comme l'opérateur du Guichet unique électronique des formalités d'entreprises, en application de l'article 1er de la loi n° 2019-486 du 22 mai 2019 relative à la croissance et la transformation des entreprises.

Les données à caractère personnel recueillies par ce service sont nécessaires aux formalités de création, de modifications de la situation et de cessation d'activité d'une entreprise. Ces traitements sont mis en œuvre conjointement par l'INPI (décret n° 2020-946 du 30 juillet 2020) et par les organismes chargés de leur examen et de leur validation, dont la liste est définie par l'Annexe 1-1 de l'article R. 123-30 du code commerce.

Les données recueillies – notamment les noms, prénoms et adresses du demandeur et, le cas échéant, de son mandataire et de son conjoint – sont toutes celles requises par les dispositions du code de commerce, et notamment ses articles R. 123-37 et suivants.

Le droit d'opposition ne s'applique pas au présent traitement. Une fois la formalité transmise, toute demande de rectification ou d'accès doit être formulée auprès de l'organisme en charge de l'examen de la formalité.

Les formalités à l'état de projet sont conservées une année. Les données des formalités ayant abouti sont conservées au maximum une année après leur traitement. Passé ce délai, elles sont conservées uniquement à des fins d'archivage. Tous les traitements effectués par l'INPI le sont sur les serveurs sécurisés de l'Institut.

À la fin de la formalité, les informations recueillies viennent abonder le Registre national du commerce et des sociétés. Il est expressément rappelé qu'en application de l'article D. 411-1-3 du code de la propriété infellectuelle, l'INPI est chargé de diffuser les informations contenues dans le Registre national du commerce et des sociétés. Ces informations sont accessibles en libre consultation sur le portail dédié de l'Institut national de la propriété industrielle et sont également mises à la disposition du public à des fins de réutilisation via ses licences homologuées d'ouverture des données.

Pour toute question relative à la protection des données personnelles, vous pouvez contacter le délégué à la protection des données personnelles de l'INPI par voie électronique, ou par voie postale, en justifiant de votre identité.

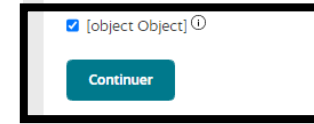

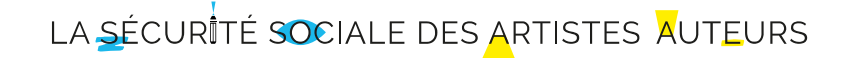

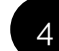

Cliquez sur « Créer un entreprise »

#### Initialisation de la formalité

#### Vous pouvez à partir de cette page :

- Créer votre nouvelle entreprise à l'aide du bouton « Créer une entreprise » ou reprendre un brouillon de votre formalité à l'aide du lien « Reprendre le brouillon ».
- Modifier / cesser votre entreprise déjà existante en retrouvant votre entreprise à partir de son numéro SIREN. Vous aurez ainsi accès aux informations la concernant inscrites au Registre National des Entreprises.
- Déposer vos comptes annuels, en fournissant votre numéro SIREN, afin d'éviter de ressaisir des informations sur votre entreprise.

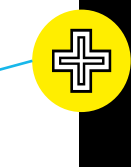

Pour une adjonction d'activité, cliquez sur « Modification d'entreprise ».

| Création d'entreprise 🖻                                                                                            | Modification ou cessation 🖌<br>d'entreprise                                                                                                    | Dépôt de compte annuel                                                                     |
|----------------------------------------------------------------------------------------------------|----------------------------------------------------------------------------------------------------|--------------------------------------------------------------------------------------------|
| Créer une entreprise                                                                                               | Rechercher une entreprise pour la modifier ou la cesser                                                                                                    | Recherchez une entreprise pour déposer un compte annuel                                    |
|                                                                                                    | Siren                                                                                                    | Siren                                                                                      |
| Vos brouillons de<br>création                                                                                      | Vos brouillons de<br>modification et cessation                                                                                                    | Vos brouillons de dépôts de<br>comptes annuels                                             |
| O brouillon de formalité de création<br>d'entreprise<br>O brouillon de formalité de régularisation<br>d'entreprise | O brouillon de formalité de modification<br>d'entreprise<br>O brouillons de formalité de cessation<br>d'entreprise<br>O brouillon de formalité de régularisation<br>d'entreprise | 0 brouillon de compte annuel de création<br>0 brouillon de régularisation de compte annuel |
| Type de formalité                                                                                                  | Type de formalité                                                                                                    | Type de compte annuel                                                                      |
| Tous ~                                                                                                    | Tous ~                                                                                                    | Tous 🗸                                                                                     |
| Aucun brouillon trouvé                                                                                             | Aucun brouillon trouvé                                                                                                    | Aucun brouillon trouvé                                                                     |

LA <u>sécurité</u> sociale des <u>artistes</u> aut<u>e</u>urs

5 Sélectionnez la forme « Entrepreneur individuel » et répondez aux autres questions en fonction de votre situation

| Création de l'entreprise<br>Les champs suivis d'une étoile (*) sont obligatoires.<br>Veuillez remplir les informations suivantes pour la création de votre entreprise :<br>Quelle est la forme de l'entreprise que vous souhaitez créer ? * |
|----------------------------------------------------------------------------------------------------|
| Les champs suivis d'une étoile (*) sont obligatoires.<br>Veuillez remplir les informations suivantes pour la création de votre entreprise :<br>Quelle est la forme de l'entreprise que vous souhaitez créer ? *                             |
| Veuillez remplir les informations suivantes pour la création de votre entreprise :          Quelle est la forme de l'entreprise que vous souhaitez créer ? *         Entrepreneur individuel                                                |
| Quelle est la forme de l'entreprise que vous souhaitez créer ? *                                                                                                    |
|                                                                                                    |
| L'entrepreneur souhaite-t-il bénéficier du statut de microentrepreneur<br>? *<br>O Oui  Non                                                                                                    |
| S'agit-il de l'extension d'une entreprise étrangère ? *                                                                                                    |
| S'agit il d'une entreprise agricole ? *<br>O Oui  Non O                                                                                                    |
| L'entrepreneur a-t-il déjà exercé une activité non salariée en France ? *<br>O Oui  Non O                                                                                                    |
| CONTINUER                                                                                                    |

LA <u>S</u>ÉCURITÉ SOCIALE DES ARTISTES AUTEURS

## Volet 1 : Identité de l'entreprise

### 6 Complétez le formulaire avec les informations demandées

| dentité de l'entreprise                              | Entrepreneur ①            | ^                                                       |
|------------------------------------------------------|---------------------------|---------------------------------------------------------|
| <u>Entrepreneur</u><br>Entreprise<br>Contrat d'appui | Prénom 1 *                | Prénom 2                                                |
| Composition                                          | Nom de naissance *        | Genre *                                                 |
| nsaisissabilité                                      |                           | ~                                                       |
| Etablissements     Options fiscales                  | Titre                     | Nom d'usage                                             |
| Pièces-jointes                                       | Pseudonyme                | Date de naissance *                                     |
| Récapitulatif                                        |                           | jj/mm/aaaa                                              |
|                                                      | Pays de naissance *       | Nationalité *                                           |
|                                                      | ~                         | ~                                                       |
|                                                      | Situation matrimoniale *  | Entrepreneur bénéficiant du statut de non<br>sédentaire |
|                                                      | Adresse de l'entrepreneur | ^                                                       |
|                                                      | Pays *                    | Complément de localisation                              |

LA <u>S</u>ÉCURITÉ SOCIALE DES ARTISTES AUTEURS

### Volet 1 : Identité de l'entreprise

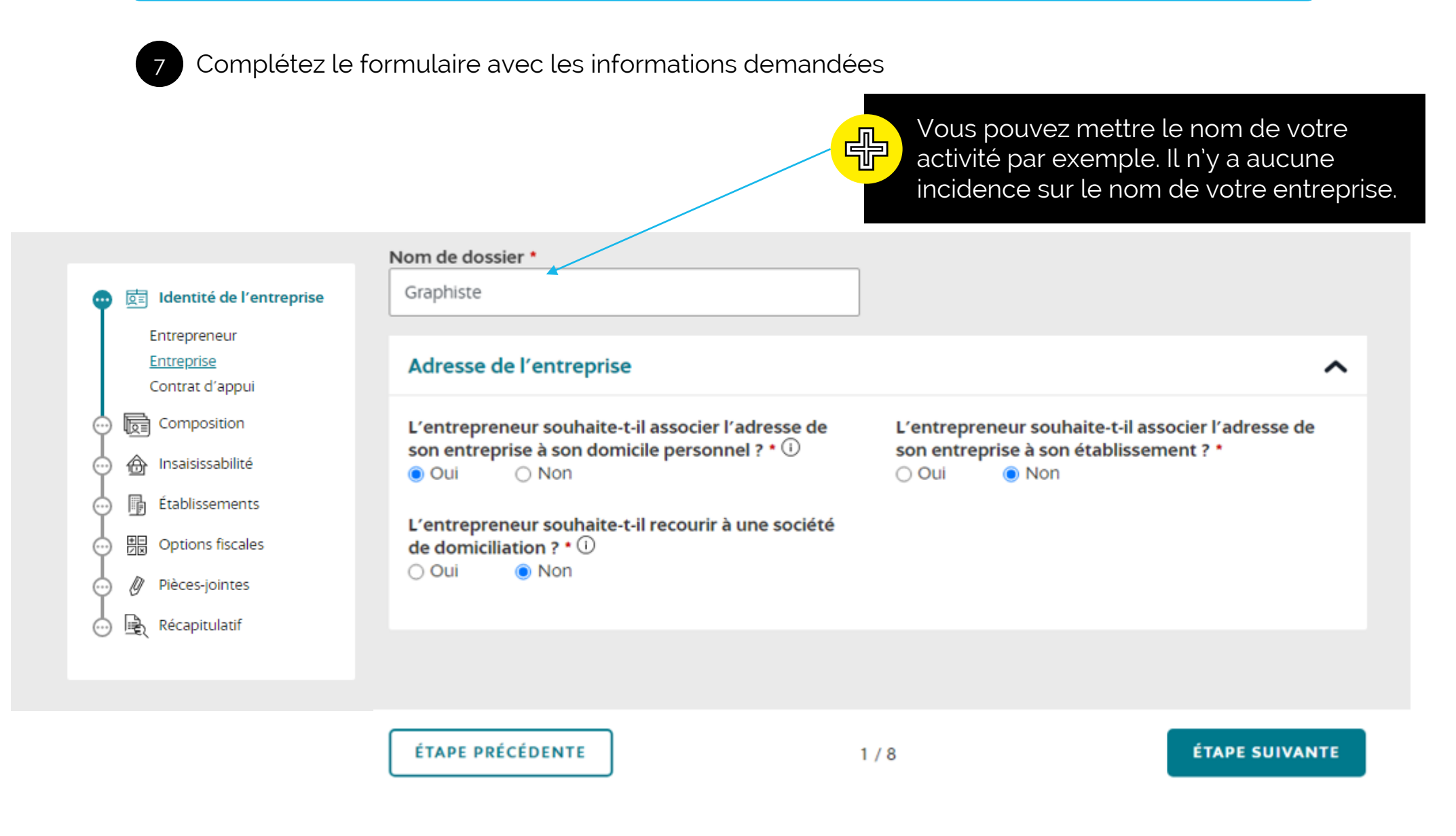

LA SÉCURITÉ SOCIALE DES ARTISTES AUTEURS

## Volet 1 : Identité de l'entreprise

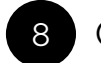

8 Complétez le formulaire en fonction de votre situation

| <ul> <li>Identicé de l'entreprise</li> <li>Entreprise</li> <li>Contract d'appui</li> <li>Composition</li> <li>Insaissabilité</li> <li>Composition</li> <li>Etablissements</li> <li>Options fiscales</li> <li>Préces-jointes</li> <li>Récapitulauf</li> </ul> |                                                                                                    | Nouvelle formalité<br>Graphiste                                                                                                    |
|----------------------------------------------------------------------------------------------------|----------------------------------------------------------------------------------------------------|----------------------------------------------------------------------------------------------------|
| <ul> <li>Composition</li> <li>Insaisissabilité</li> <li>Graphiste</li> <li>Graphiste</li> <li>Graphiste</li> <li>Déclaration du contrat d'appui</li> <li>Déclarator du contrat d'appui ? * ①</li> <li>Oui ● Non</li> </ul>                                   | Dientité de l'entreprise     Entrepreneur     Entreprise <u>Contrat d'appui</u>                                                                                                    | Les champs suivis d'une étoile (*) sont obligatoires.<br>Remplissez l'ensemble des champs obligatoires de chaque section, puis validez la création de votre entreprise. |
| Pièces-jointes   Récapitulatif   Souhaitez-vous déclarer un contrat d'appui ? * ①      Oui   Non                                                                                                    | Insaisissabilité       Insaisissabilité       Insaisissabilité       Insaisissabilité       Insaisissabilité       Insaisissabilité       Insaisissabilité       Insaisissabilité       Insaisissabilité       Insaisissabilité       Insaisissabilité       Insaisissabilité       Insaisissabilité       Insaisissabilité | Nom de dossier *   Graphiste   Déclaration du contrat d'appui                                                                                                    |
|                                                                                                    | <ul> <li> <i>P</i>ièces-jointes      </li> <li> <i>P</i>ièces-jointes         </li> <li> <i>R</i>écapitulatif         </li> </ul>                                                                                                    | Souhaitez-vous déclarer un contrat d'appui ? * (i)<br>O Oui (i) Non                                                                                                    |
| ÉTAPE PRÉCÉDENTE 2 / 8 ÉTAPE SUIVANTE                                                                                                    |                                                                                                    | ÉTAPE PRÉCÉDENTE 2/8 ÉTAPE SUIVANTE                                                                                                    |

## Volet 2 : Composition

|                                                                                                    | <b>Nouvelle formalité</b><br>Graphiste                                                                                                    |                                                  |
|----------------------------------------------------------------------------------------------------|----------------------------------------------------------------------------------------------------|--------------------------------------------------|
| <ul> <li>✓ </li> <li>✓ </li> <li< th=""><th>Les champs suivis d'une étoile (*) sont obligatoires.<br/>Remplissez l'ensemble des champs obligatoires de chaque sectio</th><th>n, puis validez la création de votre entreprise.</th></li<></ul>                                                                                                    | Les champs suivis d'une étoile (*) sont obligatoires.<br>Remplissez l'ensemble des champs obligatoires de chaque sectio                           | n, puis validez la création de votre entreprise. |
| <ul> <li>↓ Etablissements</li> <li>↓ Etablissements</li> <li>↓ Ditions fiscales</li> <li>↓ Ditions fiscales</li> <li>↓ Ditions</li> <li>↓ Ditions</li> <li< th=""><th>Nom de dossier •<br/>Graphiste<br/>Liste des personnes ayant le pouvoir d'enc<br/>différente de l'entrepreneur) et des indivis<br/>Ajouter un pouvoir</th><th>gager l'établissement (personne<br/>raires</th></li<></ul> | Nom de dossier •<br>Graphiste<br>Liste des personnes ayant le pouvoir d'enc<br>différente de l'entrepreneur) et des indivis<br>Ajouter un pouvoir | gager l'établissement (personne<br>raires        |
|                                                                                                    | Actions sur sélection (0) : 🛛 Supprimer<br>Aucun pouvoir n'a encore été défini                                                                    | sélectionner                                     |
|                                                                                                    | ÉTAPE PRÉCÉDENTE 3 / 8                                                                                                    | ÉTAPE SUIVANTE                                   |
| Si aucun pouvo<br>cliquez que « E                                                                                                    | pir n'est accordé,<br>Etape suivante »                                                                                                    |                                                  |
|                                                                                                    | L                                                                                                    | A <u>S</u> ÉCURITÉ SOCIALE DES ARTISTES          |

### Volet 3 : Insaisissabilité

#### Sources : https://www.inpi.fr/quels-sont-les-criteres-pour-choisir-la-forme-juridique-de-son-entreprise

#### La déclaration d'insaisissabilité

L'insaisissabilité consiste, pour un entrepreneur, à **protéger certains de ses biens de saisies** qui seraient effectuées pour couvrir ses dettes professionnelles. Peuvent être rendus insaisissables :

- La résidence principale de l'entrepreneur (elle l'est par défaut) ;
- D'autres biens fonciers, immeubles bâtis ou non bâtis dès lors qu'ils ne sont pas affectés à l'usage professionnel (ex. : résidence secondaire).

La déclaration d'insaisissabilité d'un bien autre que la résidence principale (ou la déclaration de renoncement à l'insaisissabilité de la résidence principale) doit être établie par un notaire. L'acte notarié doit indiquer si le bien concerné est un bien propre, commun ou indivis, et si les droits protégés sont constitués par la pleine propriété, la nue-propriété ou l'usufruit. Elle doit être ensuite publiée au service de publicité foncière et mentionnée dans un registre de publicité légale. Le nouveau statut du bien immobilier, résultant de cette démarche, concernera uniquement les dettes professionnelles nées après la publication de la déclaration.

Le Guichet unique permet, lors d'une création ou d'une modification d'entreprise de :

- Renoncer à l'insaisissabilité de la résidence principale ;
- Déclarer un bien rendu insaisissable par la procédure ci-dessus.

Répondez aux questions en fonction de votre choix.

## Volet 4 : Etablissements

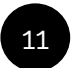

### Complétez les informations générales demandées

|                                                                                         | Nom de dossier *                                                         |                                                             |       |
|-----------------------------------------------------------------------------------------|--------------------------------------------------------------------------|-------------------------------------------------------------|-------|
| 역 🔃 Identité de l'entreprise                                                            | Graphiste                                                                |                                                             |       |
| <ul> <li>Composition</li> <li>Insaisissabilité</li> </ul>                               | Description de l'établissement                                           |                                                             | ^     |
| • <b>Ftablissements</b><br>Informations <u>générales</u><br>Activités<br>Nom de domaine | Cet établissement est-il l'établissement principal ? *<br>①<br>@ Oui Non | Nom commercial ①                                            |       |
| Dptions fiscales     Pièces-jointes                                                     | Adresse de l'établissement                                               |                                                             | ^     |
| 💮 🖳 Récapitulatif                                                                       | Sélectionner une adresse déjà saisie :                                   |                                                             | ~     |
|                                                                                         | FRANCE    Adresse    Complément de localisation                          |                                                             |       |
|                                                                                         | Effectif salarié Présence de salariés dans l'établissement * O Oui  Non  | Emploie son (ou ses) premier(s) salarié(s) *<br>O Oui   Non | ^     |
|                                                                                         |                                                                          |                                                             |       |
|                                                                                         | ÉTAPE PRÉCÉDENTE                                                         | 5 / 8 ÉTAPE SUIV                                            | /ANTE |

## Volet 4 : Etablissements Activités 1/3

| of Identité de l'entreprise                           | Les champs suivis d'une étoile (*) sont obligatoires.                                                          |  |                                                     |
|-------------------------------------------------------|----------------------------------------------------------------------------------------------------|--|-----------------------------------------------------|
| Composition                                           | Remplissez l'ensemble des champs obligatoires de chaque section, puis validez la création de votre entreprise. |  |                                                     |
| 📀 🏠 Insaisissabilité                                  | complémentaires.                                                                                               |  |                                                     |
| 🚥 📑 Établissements                                    |                                                                                                    |  |                                                     |
| Informations générales<br>Activités<br>Nom de domaine | Nom de dossier • Graphiste                                                                                     |  | 12<br>Cliquez ici<br>pour définir<br>votre activité |
|                                                       | Activités exercíse actuallement per l'établissement                                                            |  |                                                     |
|                                                       | Activites exercees actuellement par retablissement                                                             |  |                                                     |
|                                                       | Activité non définie       >         Activité principale       >                                               |  |                                                     |
|                                                       |                                                                                                    |  |                                                     |
|                                                       | ÉTAPE PRÉCÉDENTE 5 / 8 ÉTAPE SUIVANTE                                                                          |  |                                                     |
|                                                       |                                                                                                    |  |                                                     |

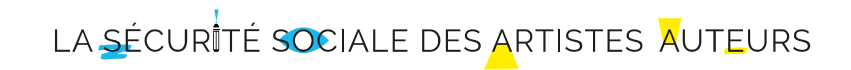

## Volet 4 : Etablissements Activités 2/3

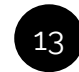

13 Complétez les champs en fonction de votre situation

| Composition                        | Activité principale pour l'établissement * 🛈 | Rôle principal pour l'entreprise |
|------------------------------------|----------------------------------------------|----------------------------------|
| nsaisissabilité                    | ⊖ Oui O Non                                  | Oui Non                          |
| 📑 Établissements                   | Date de début de l'activité *                | Exercice de l'activité *         |
| Informations générales             | jj/mm/aaaa                                   | O Permanente O Saisonnière       |
| <u>Activités</u><br>Nom de domaine | Activité non cédentaire : (1)                |                                  |
| Doptions fiscales                  | Oui ONon                                     | agricole * ①<br>Oui Oni          |
| 🖉 Pièces-jointes                   | Description détaillée * 🕕                    |                                  |
| 🖳 Récapitulatif                    |                                              |                                  |
|                                    |                                              |                                  |

Décrivez précisément la nature de votre activité 14

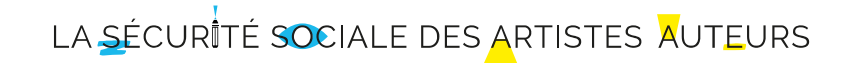

### Volet 4 : Etablissements Activités 3/3

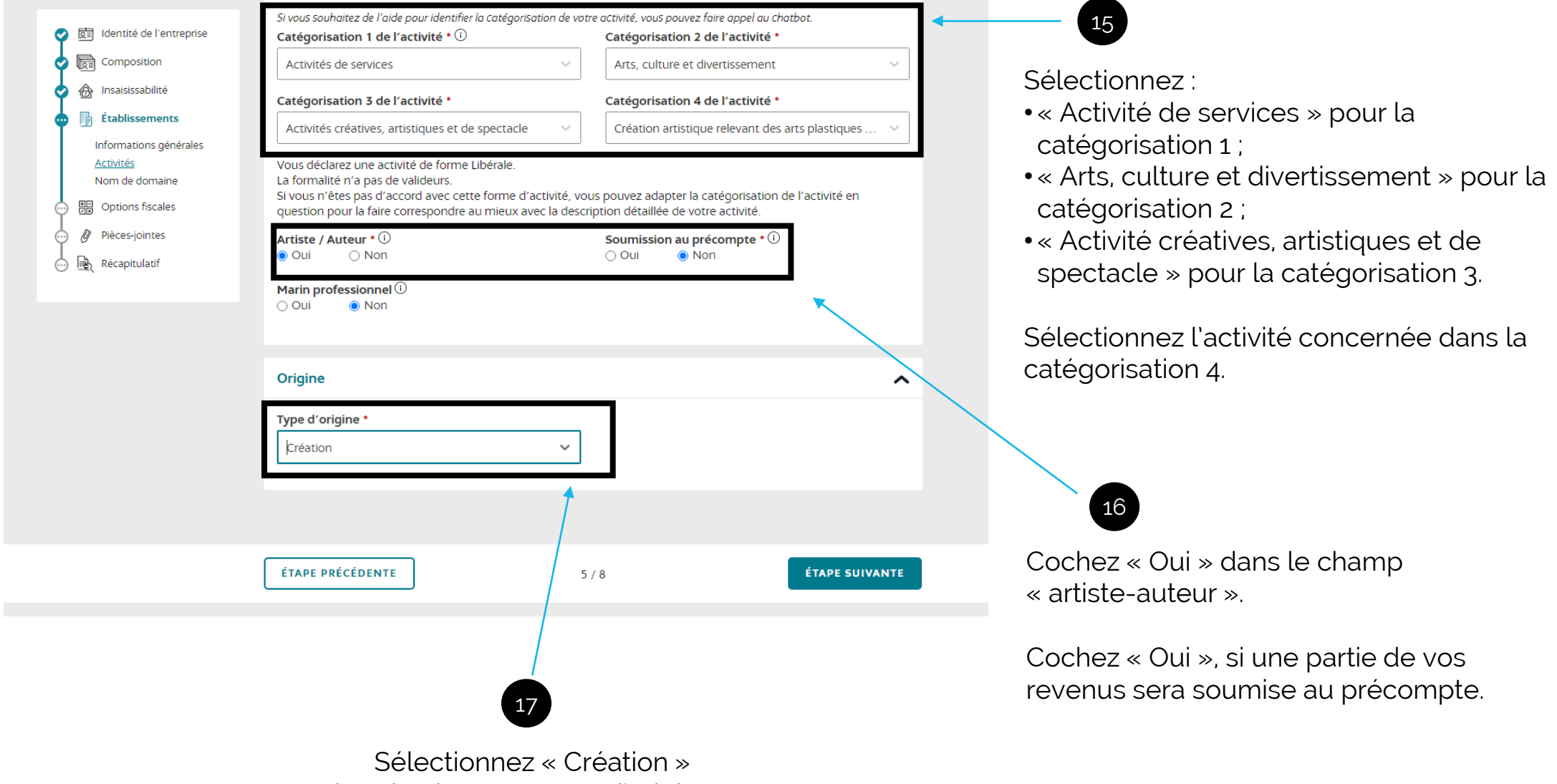

dans le champ « Type d'origine ».

LA SÉCURITÉ SOCIALE DES ARTISTES AUTEURS

## Volet 4 : Etablissements Nom de domaine

18

Renseignez le nom de domaine de votre site professionnel

|                                                                                                    | Nouvelle formalité                                                                                                    |          |
|----------------------------------------------------------------------------------------------------|----------------------------------------------------------------------------------------------------|----------|
|                                                                                                    | Graphiste                                                                                                    |          |
| <ul> <li>Identité de l'entreprise</li> <li>Composition</li> <li>Insaisissabilité</li> <li>Ítablissements</li> <li>Informations générales</li> <li>Activités</li> <li>Nom de domaine</li> <li>Options fiscales</li> <li>Pièces-jointes</li> <li>Récapitulatif</li> </ul> | Les champs suivis d'une étoile (*) sont obligatoires.<br>Remplissez l'ensemble des champs obligatoires de chaque section, puis validez la création de votre entreprise.<br>Mom de dossier *<br>Graphiste<br><a href="mailto:teal">C Établissement</a> Nom de domaine   secu-artistes-auteurs.fr | <b>^</b> |
|                                                                                                    | ÉTAPE PRÉCÉDENTE 5 / 8 ÉTAPE SUIVAN                                                                                                    | ITE      |

LA <u>S</u>ÉCURITÉ SOCIALE DES ARTISTES AUTEURS

### Volet 5 : Options fiscales

Pour déterminer votre choix de régime d'imposition et ses options, veuillez vous reporter à la **notice 974** disponible sur le site <u>http://www.impots.gouv.fr</u> (Cliquez sur le lien ci-dessus pour vous y rendre, puis rechercher "Notice 974")

Ce choix pourra être modifié jusqu'au dépôt de la première déclaration.

|                  | Perseliere Kennerkle des ekenne ekliseteine de s                                     |                                                              |
|------------------|--------------------------------------------------------------------------------------|--------------------------------------------------------------|
| Composition      | Remplissez i ensemble des champs obligatoires de c                                   | naque section, puis validez la creation de votre entreprise. |
| nsaisissabilité  |                                                                                      |                                                              |
| 📑 Établissements | Nom de dossier *                                                                     |                                                              |
| Options fiscales | Graphiste                                                                            |                                                              |
| Pièces-jointes   |                                                                                      |                                                              |
| Récapitulatif    | Options fiscales                                                                     | ^                                                            |
|                  | Régime d'imposition des bénéfices *                                                  | Régime d'imposition de la TVA *                              |
|                  |                                                                                      | ~                                                            |
|                  |                                                                                      | Assujettissement à la TVA en cas d'opérations                |
|                  |                                                                                      | imposables sur option *                                      |
|                  |                                                                                      |                                                              |
|                  | Option pour le dépôt de déclarations trimestrielle<br>si TVA inférieure à 4000€/an * | S,                                                           |
|                  | O Oui O Non                                                                          |                                                              |
|                  |                                                                                      |                                                              |
|                  |                                                                                      |                                                              |
|                  |                                                                                      |                                                              |

## Volet 6 : Pièces-jointes

19

Déposez une copie de votre justificatif d'identité

| 💽 👼 Identité de l'entreprise                                                      | Identité de l'entreprise                                                                                                    | ^ |
|-----------------------------------------------------------------------------------|----------------------------------------------------------------------------------------------------|---|
| <ul> <li>Composition</li> <li>Insaisissabilité</li> <li>Établissements</li> </ul> | Justificatif d'identité (recto/verso) avec mention manuscrite d'attestation sur l'honneur de conformité<br>l'original, daté et signé *<br>Sélectionner un type de pièce * | à |
| Options fiscales  Pièces-jointes                                                  | Attestation de renonciation à la protection du patrimoine personnel                                                                                                    |   |
|                                                                                   | Faites glisser votre document<br>OU<br><b></b>                                                                                                    |   |
|                                                                                   |                                                                                                    |   |

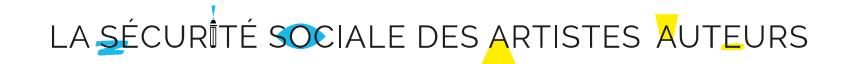

## Volet 7 : Récapitulatif

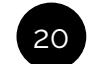

#### Vérifiez l'ensemble des informations enregistrées et validez le dossier

|                                                                                                    | Récapitulatif 🛈                                                                                                    |                    |
|----------------------------------------------------------------------------------------------------|----------------------------------------------------------------------------------------------------|--------------------|
| Dentité de l'entreprise                                                                                                    | Nature de la création                                                                                                    | Voir le détail 🗸   |
| <ul> <li>Insaisissabilité</li> <li>Établissements</li> <li>Options fiscales</li> <li>Pièces-jointes</li> <li>Récapitulatif</li> </ul> | Identité de l'entreprise - Informations générales                                                                                                    | Voir le détail 🗸   |
|                                                                                                    | Identité de l'entreprise - Entrepreneur                                                                                                    | Voir le détail 🗸   |
|                                                                                                    | Résidence principale                                                                                                    | Voir le détail 🗸   |
|                                                                                                    | Établissement                                                                                                    | Voir le détail 🗸   |
|                                                                                                    | Options fiscales                                                                                                    | Voir le détail 🗸   |
|                                                                                                    | Observations                                                                                                    |                    |
|                                                                                                    | Ajoutez votre commentaire ici.                                                                                                    |                    |
|                                                                                                    | <ul> <li>Je demande que les informations enregistrées dans le répertoire Sirène ne puissent pas être consultées<br/>ni utilisées par des tiers.</li> </ul> |                    |
|                                                                                                    | <ul> <li>Je m'oppose à ce que mes données personnelles soient mises à disposition à des fins c<br/>(art.R.123-320 C.Com.)</li> </ul>                       | le prospection     |
|                                                                                                    | ÉTAPE PRÉCÉDENTE 8 / 8                                                                                                    | VALIDER LE DOSSIER |

LA <u>SÉCUR</u>ITÉ SOCIALE DES ARTISTES AUTEURS

## Finaliser votre déclaration

Dès que vous aurez validé votre dossier, votre formalité sera vérifiée par le Guichet unique. Une synthèse de votre formalité sera mise à votre disposition.

La dernière étape consistera à signer votre formalité. La formalité change alors de statut et entre dans sa phase de validation. Elle n'est alors plus modifiable.

Vous pourrez suivre en ligne l'avancement de votre formalité depuis le tableau de bord, rubrique « suivre ».

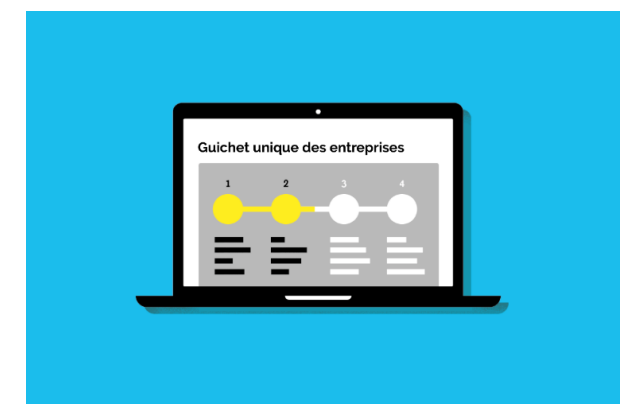

## Vous venez de déclarer la création de votre entreprise, et après ?

Consultez l'article de notre magazine en ligne à l'adresse https://www.secu-artistes-auteurs.fr/magazine\_inscriptions\_Inpi

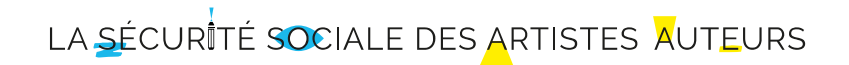

# Besoin d'aide ? Les équipes de l'Inpi vous accompagnent !

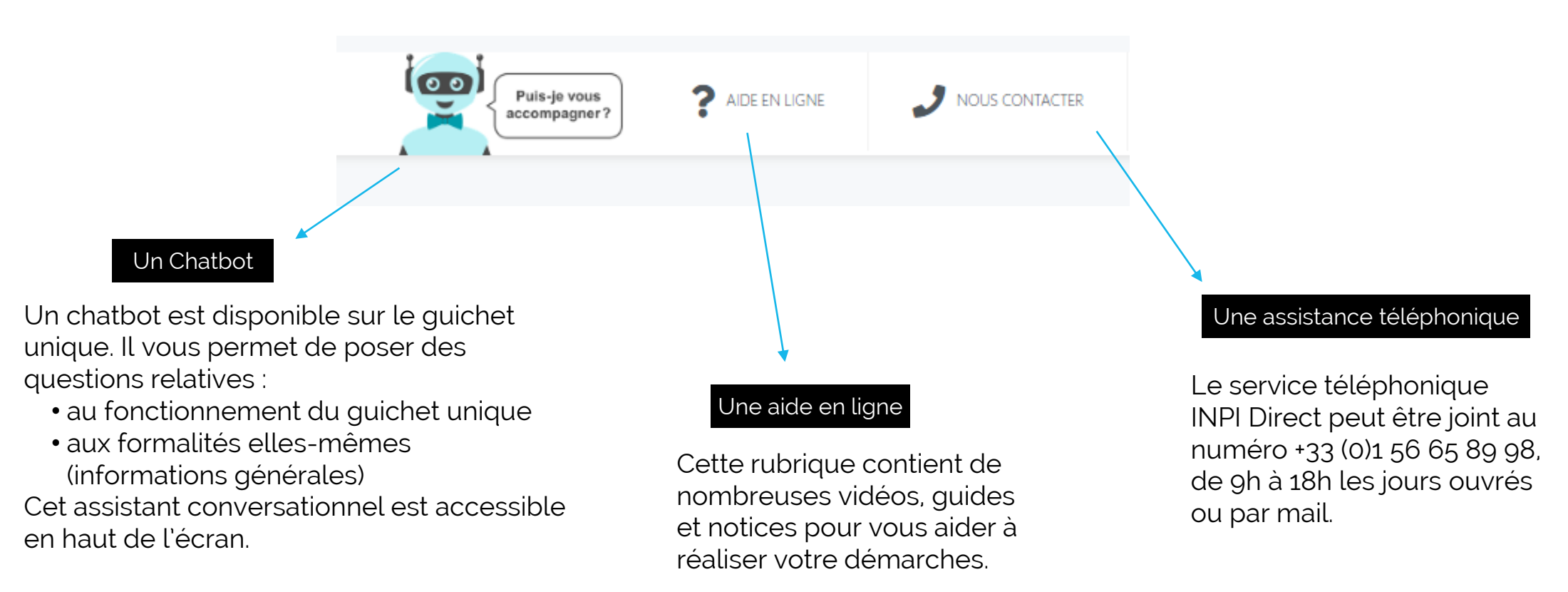

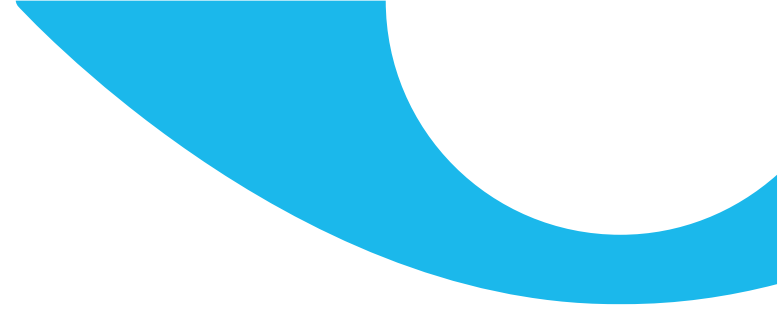

## secu-artistes-auteurs.fr

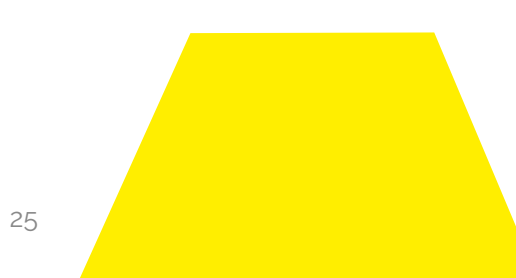